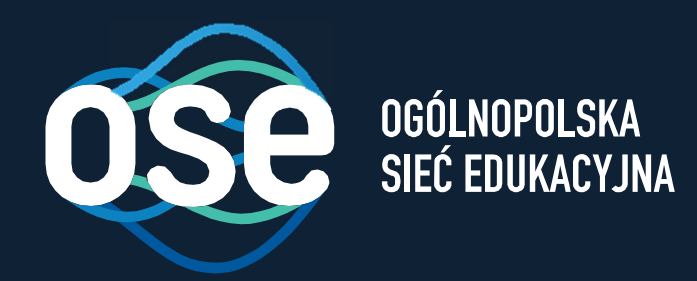

## Instrukcja wdrożenia usług bezpieczeństwa OSE

Przeznaczona dla komputerów z systemem macOS (Apple )

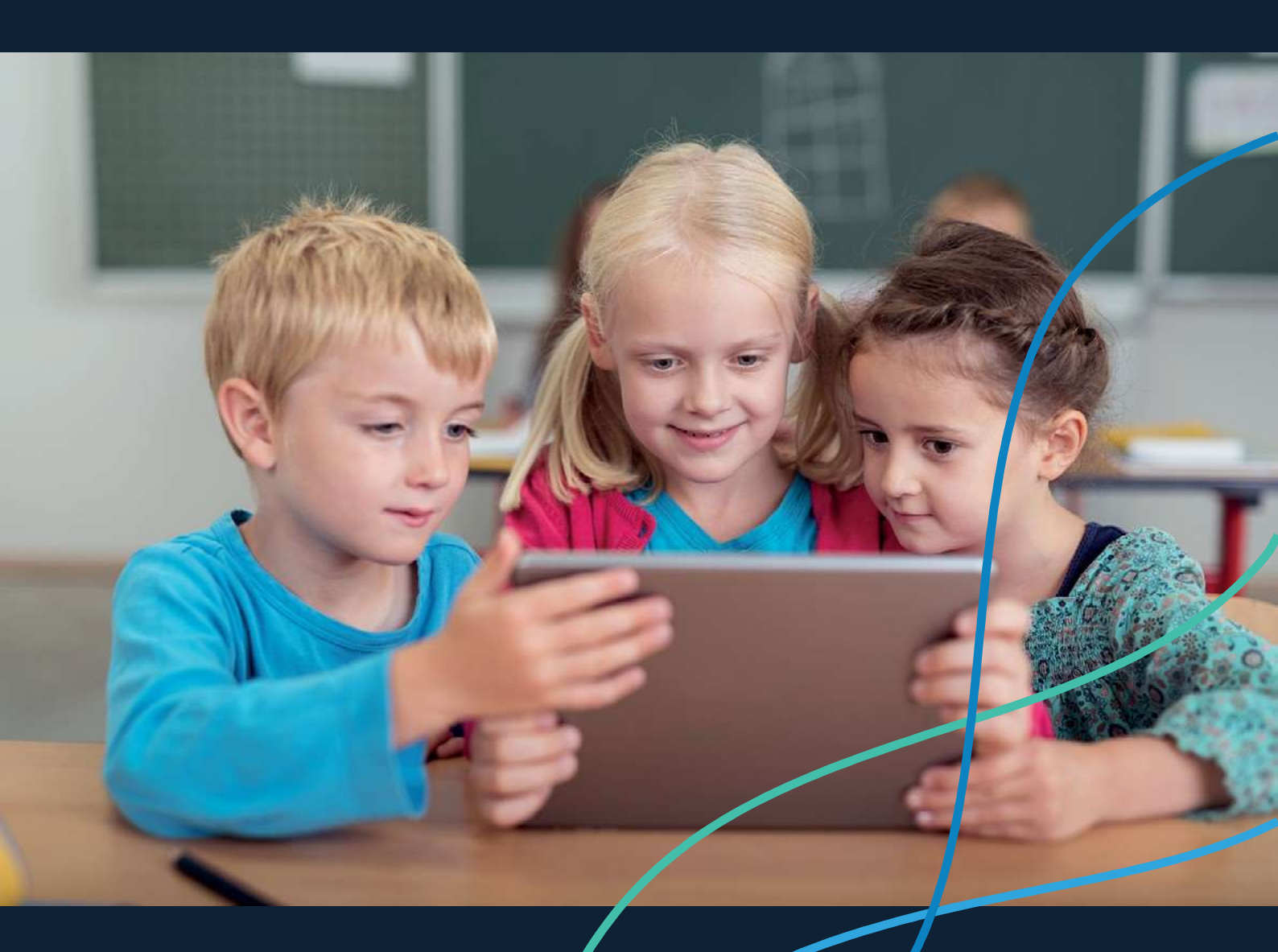

ose.gov.pl

### Spis treści

δ

| Spis treści2                                                                                                    | <u>)</u> |
|----------------------------------------------------------------------------------------------------|----------|
| O projekcie Ogólnopolskiej Sieci Edukacyjnej                                                                                                    | 3        |
| Wstęp                                                                                                    | 3        |
| Instrukcja instalacji certyfikatów SSL na komputerach z systemem macOS w sieci LAN szkoły4                                                            | ł        |
| 1. Manualna instalacja certyfikatów SSL na komputerach Apple dla przeglądarki Safari (oraz innych korzystających z systemowego magazynu certyfikatów) | 1        |
| 2. Manualna instalacja certyfikatów SSL na komputerach Apple dla przeglądarki Mozilla                                                                 | 7        |

#### O projekcie Ogólnopolskiej Sieci Edukacyjnej

Ogólnopolska Sieć Edukacyjna (zwana dalej "OSE") jest projektem konstytuowanym na mocy ustawy z dnia 27 października 2017r. o Ogólnopolskiej Sieci Edukacyjnej (zwanej dalej "Ustawą").

Zgodnie z Ustawą, OSE jest publiczną siecią telekomunikacyjną, dzięki której szkoły otrzymają nieodpłatny dostęp do szybkiego internetu wraz z usługami bezpieczeństwa sieciowego i teleinformatycznego oraz usługami ułatwiającymi dostęp do technologii cyfrowych.

Operatorem OSE jest Naukowa i Akademicka Sieć Komputerowa – Państwowy Instytut Badawczy (zwany dalej "NASK"), nadzorowany przez Ministra Cyfryzacji.

#### Wstęp

6

W niniejszej instrukcji opisane zostały czynności wymagane do prawidłowego uruchomienia zamówionych przez szkołę zaawansowanych usług bezpieczeństwa OSE:

- > Ochrona przed szkodliwym oprogramowaniem
- > Ochrona Użytkownika OSE

Usługi bezpieczeństwa OSE realizowane są na urządzeniach centralnych w sieci OSE. Do ich poprawnego działania wymagana jest inspekcja ruchu szyfrowanego SSL. W tym celu niezbędne jest zainstalowanie certyfikatów SSL, które udostępnia NASK. Zainstaluj je na wszystkich komputerach i urządzeniach przenośnych (laptopy, tablety, smartfony) łączących się z siecią OSE.

W przypadku podłączenia do sieci szkolnej urządzenia nie mającego zainstalowanego certyfikatu SSL (zarówno komputera jak i innych urządzeń przenośnych), usługi bezpieczeństwa nie będą działały prawidłowo, utrudnione będzie korzystanie z internetu na tym urządzeniu, większość stron www będzie wyświetlana nieprawidłowo, lub w ogóle może nie być wyświetlana.

Poprawne wykonanie czynności w niniejszej instrukcji zagwarantuje możliwość prawidłowego korzystania z zasobów internetu w sposób bezpieczny dla użytkowników sieci w szkole. Szczegółowe informacje dotyczące usług bezpieczeństwa w sieci OSE, znajdują się na portalu OSE, pod adresem <u>ose.gov.pl/uslugi-dodatkowe</u>.

## Instrukcja instalacji certyfikatów SSL na komputerach z systemem macOS w sieci LAN szkoły

Niniejsza Instrukcja opisuje sposób manualnej instalacji certyfikatów na komputerach z systemem macOS (Apple) w szkole:

1. dla przeglądarki Safari.

6

2. dla przeglądarki Mozilla Firefox.

Certyfikat wraz niniejszą instrukcją dostępny jest na stronie <u>certyfikat.ose.gov.pl</u>. W celu pobrania plików, otwórz przeglądarkę stron www na urządzeniu, na którym zamierzasz zainstalować certyfikat, otwórz powyższą stronę, wyszukaj sekcję poświęconą komputerom z systemem macOS a następnie kliknij na **Pobierz pliki** 

# 1. Manualna instalacja certyfikatów SSL na komputerach Apple dla przeglądarki Safari (oraz innych korzystających z systemowego magazynu certyfikatów)

Jeśli korzystasz z przeglądarki Safari (oraz innych korzystających z systemowego magazynu certyfikatów) i chcesz zainstalować certyfikat SSL dostarczony przez NASK, wykonaj następujące czynności:

- 1. Zapisz otrzymany z NASK plik *pliki\_mac.zip* na pulpicie komputera, na którym certyfikat ma być zainstalowany (lub użyj do tego celu pendrive'a).
- 2. Rozpakuj plik *pliki\_mac.zip*.
- 3. Otwórz nowopowstały katalog cert.
- 4. Z aplikacji dostępnych na Twoim komputerze wybierz i uruchom Keychain Access.

|              | 🔤 Applications            |                      |          |         |
|--------------|---------------------------|----------------------|----------|---------|
|              |                           | ) 🕥 Q Search         |          |         |
| Favourites   | Name                      | Date Modified        | Size     | Kind    |
| Applications | Sourcetree                | 8 Jun 2018 at 10:38  | 164,6 MB | Applica |
|              | 😚 Stickies                | 18 Aug 2018 at 02:05 | 17,4 MB  | Applica |
|              | 🖼 Stocks                  | 18 Aug 2018 at 03:36 | 1 MB     | Applica |
| Desktop      | 🔯 System Preferences      | 18 Aug 2018 at 02:09 | 6,1 MB   | Applica |
| Documents    | 🗾 TextEdit                | 18 Aug 2018 at 02:07 | 5,6 MB   | Applica |
|              | 🕲 Time Machine            | 18 Aug 2018 at 01:46 |          | Applica |
| Downloads    | 🔻 📴 Utilities             | 25 Sep 2018 at 13:32 |          | Folder  |
| MirDrop      | Activity Monitor          | 21 Aug 2018 at 04:55 |          | Applica |
|              | AirPort Utility           | 18 Aug 2018 at 02:47 |          | Applica |
|              | Audio MIDI Setup          | 18 Aug 2018 at 02:23 |          | Applica |
| iCloud Drive | 🞄 Bluetooth File Exchange | 29 Aug 2018 at 22:14 |          | Applica |
| Locations    | 📓 Boot Camp Assistant     | 18 Aug 2018 at 03:55 |          | Applica |
|              | 🗶 ColorSync Utility       | 18 Aug 2018 at 02:41 |          | Applica |
| USB_16GB =   | 📼 Console                 | 18 Aug 2018 at 02:11 |          | Applica |
| Remote Disc  | Ø Digital Colour Meter    | 18 Aug 2018 at 02:08 |          | Applica |
| 🕅 Network    | 📓 Disk Utility            | 18 Aug 2018 at 03:23 |          | Applica |
|              | 🖲 Grapher                 | 18 Aug 2018 at 02:22 |          | Applica |
| Tags         | 🕺 Keychain Access         | 21 Aug 2018 at 05:14 |          | Applica |
| 😑 Blue       | 🌄 Migration Assistant     | 18 Aug 2018 at 04:00 |          | Applica |
| Durple       | Screenshot                | 18 Aug 2018 at 01:45 |          | Applica |
| Purple       | Script Editor             | 18 Aug 2018 at 02:19 |          | Applica |
| Orange       | 🛆 System Information      | 17 Aug 2018 at 23:58 |          | Applica |
| - Dod        | Terminal                  | 18 Aug 2018 at 02:55 |          | Applica |

5. Z menu znajdującego się z lewej strony okna wybierz **System.** W oknie pojawią się zainstalowane już certyfikaty.

6

| • • • •           |                                                                                                    |                    |                         |          |
|-------------------|----------------------------------------------------------------------------------------------------|--------------------|-------------------------|----------|
| Keychains         | Angle Weddwide Developer Poletions                                                                 | 0                  | 4h                      |          |
| login             | Certificate<br>Intermediate certificate authority<br>Expires: Tuesday, 7 Eebruary 2023 at 22:48:47 | Central European S | thority                 |          |
| Svstem            | O This certificate is valid                                                                        |                    |                         |          |
| System Roots      |                                                                                                    |                    |                         |          |
|                   | Name                                                                                               | ^ Kind             | Expires                 | Keychain |
|                   | 🔄 Apple Worldwide Developelations Certification Authority                                          | certificate        | 7 Feb 2023 at 22:48:47  | System   |
|                   | com.apple.kerberos.kdc                                                                             | certificate        | 26 Aug 2038 at 15:31:43 | System   |
|                   | 🖂 com.apple.systemdefault                                                                          | certificate        | 26 Aug 2038 at 15:31:42 | System   |
|                   | 🛐 iPhone Distribution: Ministtwo Cyfryzacji (85GAG994R5                                            | ) certificate      | 10 Jan 2019 at 14:29:40 | System   |
| Category          |                                                                                                    |                    |                         |          |
| 📌 All Items       |                                                                                                    |                    |                         |          |
| / Passwords       |                                                                                                    |                    |                         |          |
| Secure Notes      |                                                                                                    |                    |                         |          |
| 🔤 My Certificates |                                                                                                    |                    |                         |          |
| 📍 Keys            |                                                                                                    |                    |                         |          |
| 🔄 Certificates    |                                                                                                    |                    |                         |          |
|                   |                                                                                                    |                    |                         |          |
|                   |                                                                                                    |                    |                         |          |
|                   |                                                                                                    |                    |                         |          |
|                   |                                                                                                    |                    |                         |          |
|                   |                                                                                                    |                    |                         |          |
|                   |                                                                                                    |                    |                         |          |
|                   |                                                                                                    |                    |                         |          |

6. Przeciągnij plik certyfikatu z katalogu na pulpicie do okna *Keychain Access,* lub kliknij przycisk i znajdź plik certyfikatu umieszczony w katalogu na pulpicie.

| • • • 📑                                                                   |                                                                                                    |                                                                                                    |                                                            |                                                                          | Q Search |
|---------------------------------------------------------------------------|----------------------------------------------------------------------------------------------------|----------------------------------------------------------------------------------------------------|------------------------------------------------------------|--------------------------------------------------------------------------|----------|
| Keychain<br>🚽 login                                                       |                                                                                                    | - Downl                                                                                                    | oads 🗘                                                     | Q Search                                                                 |          |
| <ul> <li>✔ Local Items</li> <li>▲ System</li> <li>➡ System Roc</li> </ul> | Favourites<br>A: Applications<br>C: Recents<br>Desktop<br>Documents<br>Documents<br>C: Downloads<br>C: Downloads<br>C: Downloads | certyfikat.crt<br>ios.development-2.cer<br>ios.development-2.cer<br>ios.distribution-2.cer<br>ios.distribution-3.cer<br>ios.distribution.cer<br>ilbcrypto.a<br>ilbcryptoTEST.a<br>mObywatelobleprovision<br>privateA.p12 | Ce<br>Re                                                   | rtificare                                                                |          |
| Categor<br>All Items<br>All Items<br>Secure Note<br>My Certifica<br>Revs  | Locations<br>USB_16GB ≜<br>Remote Disc<br>Retwork<br>Tags<br>Blue                                                                |                                                                                                    | Cer<br>certi<br>Tags<br>Created<br>Modified<br>Last opened | tyfikat.crt<br>ficate - 2 KB<br>Add Tags<br>Today, 13:26<br>Today, 13:26 |          |
| Certificates                                                              | Options                                                                                                    |                                                                                                    |                                                            | Cancel                                                                   | Open     |
|                                                                           |                                                                                                    |                                                                                                    |                                                            |                                                                          |          |

7. Certyfikat **NASK PIB ROOT CA** powinien pojawić się na liście dostępnych certyfikatów z ikonką **(a)**, co oznacza że certyfikat jest już dodany do magazynu certyfikatów, ale nie jest jeszcze zaufanym certyfikatem dla komputera.

| Keychains<br>Fogin<br>Local Items | Configure<br>Root certificate authority<br>Expires: Monday, 17 May 2038 at 14:41:21 Centr | al European Summ | ner Time                |          |
|-----------------------------------|-------------------------------------------------------------------------------------------|------------------|-------------------------|----------|
| ਊ System                          | S "NASK PIB ROOT CA" certificate is not truste                                            |                  |                         |          |
| 📃 System Roots                    |                                                                                           |                  |                         |          |
|                                   | Name                                                                                      | Kind             | Expires                 | Keychain |
|                                   | Apple Worldwide Developelations Certification Authority                                   | certificate      | 7 Feb 2023 at 22:48:47  | System   |
|                                   | 🔜 com.apple.kerberos.kdc                                                                  | certificate      | 26 Aug 2038 at 15:31:43 | System   |
|                                   | 🔜 com.apple.systemdefault                                                                 | certificate      | 26 Aug 2038 at 15:31:42 | System   |
|                                   | iPhone Distribution: Ministtwo Cyfryzacji (85GAG994R5)                                    | certificate      | 10 Jan 2019 at 14:29:40 | System   |
|                                   | 📷 NASK PIB ROOT CA                                                                        | certificate      | 17 May 2038 at 14:41:21 | System   |
| Category                          |                                                                                           |                  |                         |          |
| M All Items                       |                                                                                           |                  |                         |          |
|                                   |                                                                                           |                  |                         |          |
| Secure Notes                      |                                                                                           |                  |                         |          |
| My Certificates                   |                                                                                           |                  |                         |          |
| Y Keys                            |                                                                                           |                  |                         |          |
| 📴 Certificates                    |                                                                                           |                  |                         |          |
|                                   |                                                                                           |                  |                         |          |
|                                   |                                                                                           |                  |                         |          |
|                                   |                                                                                           |                  |                         |          |
|                                   |                                                                                           |                  |                         |          |
|                                   |                                                                                           |                  |                         |          |
|                                   |                                                                                           |                  |                         |          |
|                                   |                                                                                           |                  |                         |          |

6

8. Aby certyfikat stał się zaufanym, kliknij na nim dwukrotnie, a następnie zmień opcję *When using this certificate* w sekcji *Trust* na *Always Trust*.

|                         |                                        | NASK PI                                                      | B ROOT CA              |
|-------------------------|----------------------------------------|--------------------------------------------------------------|------------------------|
| Certificate             | ROOT CA<br>Ite authorit<br>day, 17 May | y<br>/ 2038 at 14:41:21 Centra<br>certificate is not trusted | l European Summer Time |
| ▼ Trust                 |                                        |                                                              |                        |
| When using this o       | ertificate:                            | Always Trust                                                 | 5 ?                    |
| 0 0k-t- k-              |                                        | Alexand Transf                                               |                        |
| Secure Sockets La       | yer (SSL)                              | Always Trust                                                 |                        |
| Secure Mail             | (S/MIME)                               | Always Trust                                                 |                        |
| Extensible Authenticat  | ion (EAP)                              | Always Trust                                                 |                        |
| IP Securi               | ty (IPsec)                             | Always Trust                                                 | <b>3</b>               |
| Cod                     | e Signing                              | Always Trust                                                 |                        |
| Time                    | Stamping                               | Always Trust                                                 | <u>ଗ</u>               |
| X.509 Ba                | sic Policy                             | Always Trust                                                 | 0                      |
|                         |                                        |                                                              |                        |
| ▼ Details               |                                        |                                                              |                        |
| Subject Name            |                                        |                                                              |                        |
| Country                 | PL                                     |                                                              |                        |
| County                  | Polska                                 |                                                              |                        |
| Locality                | Mazowiec                               | Kie<br>stwowe lest tut Bedower                               |                        |
| Organisation            |                                        | Stwowy Instytut Badawcz                                      | y .                    |
| Common Name             | NASK PIB                               | ROOT CA                                                      |                        |
|                         |                                        |                                                              |                        |
| Issuer Name             |                                        |                                                              |                        |
| Country                 | PL                                     |                                                              |                        |
| County                  | Polska                                 |                                                              |                        |
| Locality                | Mazowiec                               | kie                                                          |                        |
| Organisation            | NASK Pan                               | stwowy Instytut Badawcz                                      |                        |
| Operation of the latest | NASK DIR                               | Cartificate Authority                                        |                        |

9. Po zmianie opcji ikona certyfikatu zmieni się na 🖾, co oznacza że certyfikat jest już zaufany dla komputera.

| Keychains<br>Keychains<br>login<br>Cocal Items<br>System<br>System Dacto | Cerefrate<br>Sector Sector | al European Summ<br>ccount | ner Time                | Q Search |
|--------------------------------------------------------------------------|----------------------------------------------------------------------------------------------------|----------------------------|-------------------------|----------|
| System Roots                                                             | Name                                                                                                    | Kind                       | Expires                 | Kevchain |
|                                                                          | Apple Worldwide Develop elations Certification Authority                                                                                                    | certificate                | 7 Feb 2023 at 22:48:47  | System   |
|                                                                          | com.apple.kerberos.kdc                                                                                                    | certificate                | 26 Aug 2038 at 15:31:43 | System   |
|                                                                          | com.apple.systemdefault                                                                                                    | certificate                | 26 Aug 2038 at 15:31:42 | System   |
|                                                                          | 🔄 iPhone Distribution: Ministtwo Cyfryzacji (85GAG994R5)                                                                                                    | certificate                | 10 Jan 2019 at 14:29:40 | System   |
|                                                                          | NASK PIB ROOT CA                                                                                                    | certificate                | 17 May 2038 at 14:41:21 | System   |
| Category<br>M All Items                                                  |                                                                                                    |                            |                         |          |
| Category                                                                 |                                                                                                    |                            |                         |          |
| M All Items                                                              |                                                                                                    |                            |                         |          |
| And Passwords                                                            |                                                                                                    |                            |                         |          |
| Secure Notes                                                             |                                                                                                    |                            |                         |          |
| My Certificates                                                          |                                                                                                    |                            |                         |          |
| Y Keys                                                                   |                                                                                                    |                            |                         |          |
| Certificates                                                             |                                                                                                    |                            |                         |          |
|                                                                          |                                                                                                    |                            |                         |          |
|                                                                          |                                                                                                    |                            |                         |          |
|                                                                          |                                                                                                    |                            |                         |          |
|                                                                          |                                                                                                    |                            |                         |          |
|                                                                          |                                                                                                    |                            |                         |          |
|                                                                          |                                                                                                    |                            |                         |          |
|                                                                          |                                                                                                    |                            |                         |          |

## 2. Manualna instalacja certyfikatów SSL na komputerach Apple dla przeglądarki Mozilla Firefox.

Jeśli korzystasz z przeglądarki Mozilla Firefox i chcesz ręcznie zainstalować certyfikat SSL dostarczony przez NASK, wykonaj następujące czynności:

- 1. Zapisz otrzymany z NASK plik *pliki\_mac.zip* na pulpicie komputera, na którym certyfikat ma być zainstalowany (lub użyj do tego celu pendrive'a).
- 2. Rozpakuj plik *pliki\_mac.zip*.

6

3. Z paska *Menu* wybierz *Narzędzia* -> *Opcje*. Jeśli pasek menu jest niewidoczny, naciśnij na chwilę klawisz lewy *Alt.* 

Alternatywnie można kliknąć przycisk menu  $\equiv$  zlokalizowany w prawym górnym rogu okna programu i wybrać **Opcje.** 

| $\overleftarrow{\leftarrow} \rightarrow$ | C V Firefox about:                                                          | preferences                                                                                                    | ☆ û ∞ 🖶                                                             |
|------------------------------------------|-----------------------------------------------------------------------------|----------------------------------------------------------------------------------------------------|---------------------------------------------------------------------|
| *<br>ପ୍ କ୍ ୟ                             | Ogólne<br>Wyszukiwanie<br>Prywatność<br>i bezpieczeństwo<br>Konto Firefoksa | Ogólne<br>Uruchamianie<br>Sprawdzani <u>e</u> , czy Firefox jes<br>Firefox jest obecnie do                         | it domyślną przeglądarką<br><b>myś<mark>lną przeglądarką</mark></b> |
|                                          |                                                                             | Po uruchomieniu programu Fire<br>wyświetl stronę startową<br>wyświetl pustą stronę<br>wyświetl okna i karty z popr | fox:<br>rzedniej sesji                                              |

4. Z Menu po lewej stronie wybierz opcję *Prywatność i bezpieczeństwo* a następnie przewiń ekran do końca w dół.

6

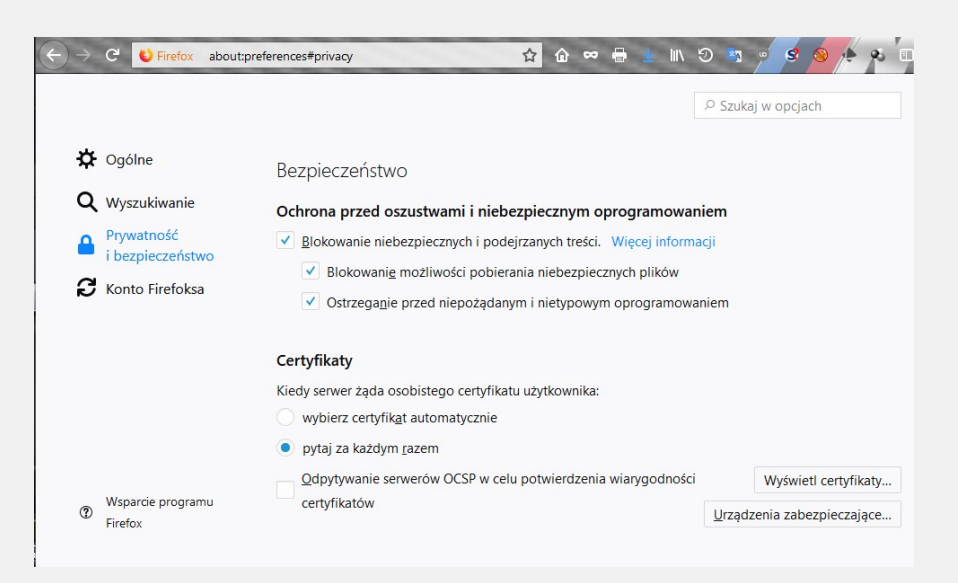

5. Kliknij przycisk *Wyświetl certyfikaty* i wybierz zakładkę *Organy certyfikacji*.

|                |                 |                  | Mened               | żer certyfikat | ów                      |  |
|----------------|-----------------|------------------|---------------------|----------------|-------------------------|--|
| Użytkownik     | Osoby           | Serwery          | Organy certyfika    | cji Pozos      | tałe                    |  |
| Masz certyfika | y, które identy | fikują następują | ce organy certyfika | icji:          |                         |  |
| Nazwa certyfi  | katu            |                  |                     | Urządzeni      | ie zabezpieczające      |  |
| ~4Sync Solutio | ns Sp. z o.oS   | KA               |                     |                |                         |  |
| osestatic.su   | fsafe.pl        |                  |                     | Urządzenie     | zabezpieczające         |  |
| oseproxy.su    | rfsafe.pl       |                  |                     | Urządzenie     | zabezpieczające         |  |
| oseid.surfsa   | fe.pl           |                  |                     | Urządzenie     | zabezpieczające         |  |
| ✓AC Camerfirm  | a S.A.          |                  |                     |                |                         |  |
| Chambers of    | f Commerce R    | pot - 2008       |                     | Builtin Obje   | ect Token               |  |
| Global Cha     | nbersign Root   | - 2008           |                     | Builtin Obje   | ect Token               |  |
|                | Edutui ustau    | ionia zaufania   | Importui            | Eksportui      | Llsuń lub przestań ufać |  |

6. Kliknij przycisk *Importuj* i wybierz dostarczony przez NASK certyfikat SSL.

| Wybierz plik zawierający certyfikat(y) CA d                                                                                                    | lo zaimportow | vania               |                            |                                    | ×                       |                  |             |
|----------------------------------------------------------------------------------------------------|---------------|---------------------|----------------------------|------------------------------------|-------------------------|------------------|-------------|
| ightarrow ~  ightarrow ~  ightarrow  ightarrow  ighta | ulpit > Instr | ukcje i certyfikaty |                            | ✓ ♂ Przeszukaj: In                 | istrukcje i certyfi 🔎   | 🚖 🏠              | 👓 🖶 🛓 🕪 🧐 🐄 |
| rganizuj 👻 Nowy folder                                                                                                    |               |                     |                            |                                    | III • 🔟 🔞               |                  |             |
| Pulpit                                                                                                    | ^             | Nazwa               | ^                          | Data modyfikacji                   | Тур                     | Szukaj w opcjach |             |
| ە.                                                                                                    |               | 📮 certyfikat        |                            | 22.05.2018 14:55                   | Certyfikat zabezpi      |                  |             |
| aa                                                                                                    |               |                     |                            |                                    |                         |                  |             |
| 2r                                                                                                    | - 1           |                     |                            |                                    |                         |                  | ×           |
| a                                                                                                    |               |                     |                            |                                    |                         |                  |             |
| 📙 aa                                                                                                    |               |                     |                            |                                    |                         |                  |             |
| Instrukcje i certyfikaty                                                                                                    | ~             | <                   |                            |                                    | ,                       |                  |             |
| Nazwa pliku: certyfika                                                                                                    | t             |                     |                            | <ul> <li>Pliki certyfik</li> </ul> | atów 🗸                  |                  |             |
|                                                                                                    |               |                     |                            | Otwórz                             | Anuluj                  | iące             | <b>C</b> 0  |
|                                                                                                    |               | VAC Camertirm       | ia S.A.                    |                                    |                         |                  | ^           |
|                                                                                                    | Bezp          | Chambers of         | of Commerce Root - 2008    | Builti                             | in Object Token         |                  |             |
|                                                                                                    | Ochr          | Global Char         | mbersign Root - 2008       | Builti                             | in Object Token         |                  |             |
|                                                                                                    | Ocim          | ~AC Camerfirm       | na SA CIF A82743287        |                                    |                         |                  |             |
|                                                                                                    | N BI          | Camerfirma          | Chambers of Commerce Root  | Builti                             | in Object Token         |                  |             |
|                                                                                                    | ~             | Camerfirma          | Global Chambersion Root    | Builti                             | in Object Token         |                  |             |
|                                                                                                    |               | VACCV               | cicour criano crongin noor |                                    | in object lonen         |                  |             |
|                                                                                                    |               | ACCVRAI71           |                            | Builti                             | in Object Token         |                  |             |
|                                                                                                    | Certy         | Actalia S n A I     | 02250520067                | build                              | in object loken         |                  |             |
|                                                                                                    | Kiedy         | · Acturis S.p.A.    | 03530320707                |                                    |                         |                  |             |
|                                                                                                    | 0.0           | Wyswietl            | Edytuj ustawienia zaufania | Importuj Ekspor                    | rtuj <u>U</u> suń lub p | orzestań utać    |             |
|                                                                                                    | ~ w           |                     |                            |                                    |                         |                  | OK          |
|                                                                                                    | • p           |                     |                            |                                    |                         |                  |             |

 W następnym oknie potwierdź zaufanie dla certyfikatu SSL (należy zaznaczyć oba checkboxy, tzn. Zaufaj temu CA przy identyfikacji witryn internetowych, oraz Zaufaj temu CA przy identyfikacji użytkowników poczty)

i kliknij **OK.** 

6

|            |                                                                           | Menedżer                     | certyfikato                 | w               |    |  |
|------------|---------------------------------------------------------------------------|------------------------------|-----------------------------|-----------------|----|--|
|            | Pobieranie certyfikatu                                                    |                              |                             | ×               |    |  |
| Użytkov    | Otrzymano prośbę o dołączenie nowego org                                  | janu certyfikacji do listy z | aufanych orga               | nów.            |    |  |
| Masz certy | Czy zakwalifikować "NASK - Państwowy Inst<br>w następujących przypadkach? | ytut Badawczy" jako źróc     | łło godne zauf              | ania            |    |  |
| Nazwa ce   | 🗹 Zaufaj temu CA przy identyfikacji witryn                                | internetowych.               |                             |                 | ce |  |
| ~4Sync So  | Zaufaj temu CA przy identyfikacji użytko                                  | wników poczty.               |                             |                 |    |  |
| osestat    | Jeżeli jest to możliwe, przed udzieleniem zgo                             | dy należy zapoznać się z     | certyfikatem t              | ego organu oraz | 3  |  |
| osepro:    | jego polityką i stosowanymi procedurami.                                  |                              |                             |                 | ڊ  |  |
| oseid.si   | Wyświetl Sprawdź certyfikat CA                                            |                              |                             |                 | ş  |  |
| ✓AC Came   |                                                                           |                              | ОК                          | Anuluj          |    |  |
| Chamb.     |                                                                           |                              |                             |                 | ]  |  |
| Global (   | Chambersign Root - 2008                                                   |                              | B <mark>uiltin Ob</mark> je | ct Token        |    |  |
|            |                                                                           |                              |                             |                 |    |  |

8. Po pomyślnym dodaniu certyfikatu SSL, pojawi się on na liście dostępnych i zaufanych organów certyfikacji.

6

|                |                  |                   | Mened               | lżer certyfikato | ów                      |  |
|----------------|------------------|-------------------|---------------------|------------------|-------------------------|--|
| Użytkownik     | Osoby            | Serwery           | Organy certyfika    | cji Pozost       | ałe                     |  |
| Masz certyfika | ty, które identy | fikują następują  | ce organy certyfika | acji:            |                         |  |
| Nazwa certyf   | katu             |                   |                     | Urządzeni        | e zabezpieczające       |  |
| ✓MSIT Machin   | e Auth CA 2      |                   |                     |                  |                         |  |
| MSIT Mach      | ine Auth CA 2    |                   |                     | Urządzenie       | zabezpieczające         |  |
| NASK - Pańs    | wowy Instytut    | Badawczy          |                     |                  |                         |  |
| NASK - Par     | stwowy Instytu   | it Badawczy       |                     | Urządzenie       | zabezpieczające         |  |
| ~NetLock Kft.  |                  |                   |                     |                  |                         |  |
| NetLock Ar     | any (Class Gold  | l) Főtanúsítvány  |                     | Builtin Obje     | ct Token                |  |
| NetLock O      | nlineSSL (Class  | Online) Tanúsítva | ánykiadó            | Urządzenie       | zabezpieczające         |  |
|                | Edutui ustau     | vionia zaufania   | Importui            | Eksportui        | Lleuń lub przestań ufać |  |

- 9. Kliknięcie **OK** kończy proces dodawania certyfikatu SSL, można zamknąć zakładkę **Opcje**.
- 10. Powyższą instrukcję należy powtórzyć dla każdego użytkownika systemu Windows korzystającego z przeglądarki Mozilla.

Powyżej umieszczone zrzuty ekranów zostały wykonane na wersji programu 62.0 (64 bity)

T +48 22 182 55 55 ose@ nask.pl

A ul. Kolska 12 - 01-045 Warszawa

W ose.gov.pl

NIP 5210417157 REGON 010464542

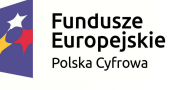

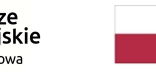

Rzeczpospolita Polska

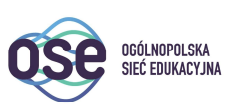

**Unia Europejska** Europejski Fundusz Rozwoju Regionalnego

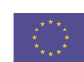

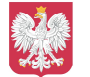

Ministerstwo Cyfryzacji

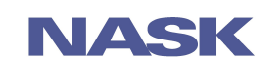